# APPLICATIONS SERVEURS DE QuTS 5.x.x

QNAP - Nas TS-2.x.x, 4.x.x, 6.x.x Applications serveurs Tutoriel QuTS - QNAP 5 juin 2025

David GOÏTRÉ

# Table des matières

| Introduction                                               |
|------------------------------------------------------------|
| 1. Prérequis                                               |
| 2. Installation et configuration QVPN Service              |
| 2.1 Création du fichier client WireGuard sous Windows4     |
| 2.2 Création du fichier client WireGuard sous Linux4       |
| 2.3 Configuration du pair sur le serveur QVPN4             |
| 2.4 Configuration du fichier client WireGuard (Windows)5   |
| 2.5 Configuration du fichier client WireGuard (Linux)5     |
| 2.6 Configuration du fichier client WireGuard (Android)6   |
| 2.7 Vérification de la connexion dans QVPN6                |
| 2.8 Configuration du Pare-feu6                             |
| 2.9 Connexion au NAS via un PC ou un smartphone Android7   |
| 3. Installation et configuration de QuFTP Service7         |
| 3.1 Pour les connexions FTP7                               |
| 3.2 Pour les connexions SFTP8                              |
| 3.3. Connexion avec le Client FTP8                         |
| 4. Installation et configuration d'un serveur WEB8         |
| 4.1 Installation et configuration de MariaDB9              |
| 4.2 Installation et configuration de PhpMyAdmin9           |
| 4.3 Installation d'un CMS9                                 |
| 5. Installation et configuration d'un serveur multimédia10 |
| 5.1 Installation de Jellyfin10                             |
| 5.2 Configuration de Jellyfin10                            |
| 6. Liens annexes                                           |
| 7. Conclusion                                              |

## Introduction

**QuTS** propose plusieurs **applications serveurs** de plusieurs catégories. On va aborder les quelques une de ses applications pour exploiter au mieux le NAS.

## **1. Prérequis**

On a besoin de différents matériels et logiciels pour l'utilisation de QTS

- Un PC client sous Windows ou Linux
- Un NAS de TS-2.x.x, TS-4.x.x, TS-6.x.x, etc...
- Un navigateur Web
- Les droits Administrateurs
- Notions de réseau et adressages IP

## 2. Installation et configuration QVPN Service

Le Qnas TS-x.x.x est joignable de l'extérieure. Pour le faire de **manière sécurisée**, il faut installer et configurer un **serveur VPN**. Cependant deux réseaux local identique ne cohabitent pas très bien, il faut donc changer le réseau du NAS, pour un réseau en 10.x ou pour 192.168.2.x

- a) A partir du bureau, cliquer sur l'icône App Center
- b) Chercher, installer et ouvrir QVPN Service
- c) Cliquer sur le menu WireGuard

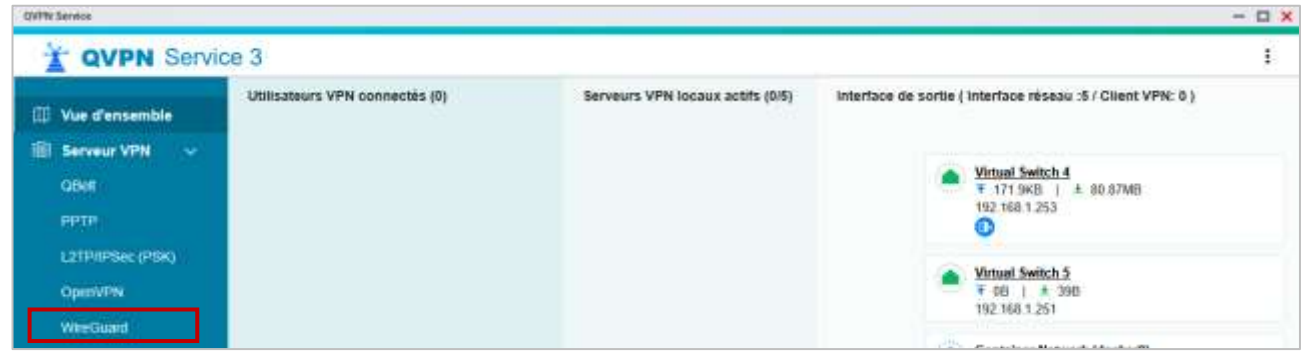

- d) Cocher la case Activer le serveur VPN WireGuard
- e) Saisir les informations suivantes :
  - Nom du serveur : donner un nom différent de celui du nas (ex : WGServeur)
  - Clé privé / publique : cliquer sur générer des paires de clés
  - Adresse IP : laisser l'IP par défaut ou en définir une nouvelle
  - Port d'écoute : laisser le port par défaut ou en définir un nouveau
  - Interface réseau : sélectionner l'interface du NAS -> Virtual Switch 4 (Adapter 1)
  - Serveur DNS : saisir une adresse IP d'un serveur DNS local ou public

| X QVPN Service                      | e 3               |                                                 | I                             |
|-------------------------------------|-------------------|-------------------------------------------------|-------------------------------|
| 💷 Vue d'ensemble<br>🗊 Serveur VPN 🗠 | WireGuard         |                                                 | Thow to Configure WireGoard 7 |
| GBot                                | Non du serveur    | WGServeur                                       |                               |
| PPTP                                | Clé privée        | eNGSyH4qYQNnO3TQb7r Génètrer des paires de clés |                               |
| L2TP/IPSec (PSK)                    | Clé publique      | c2HWgrCgtz4Z3V3EF6y 📃                           |                               |
| OpenVPN                             | Adresse IP        | 198 18 7 1 / 24 -                               |                               |
| Régispes de covilége                | Port d'écoule     | 51820                                           |                               |
| Littisateurs du NAS en L            | Intertace niseeau | Tout 02                                         | _                             |
| Journaux de convesion               | Serveur DNS       | 教. Assistant d'Installation rapide du (         | DHS                           |

f) Cliquer sur le bouton Appliquer

manine discourse

- - -

#### 2.1 Création du fichier client WireGuard sous Windows

- a) Installer et ouvrir le client WireGuard
- b) Cliquer sur le menu déroulant Ajouter le tunnel
- c) Cliquer sur le menu Ajouter un tunnel vide...
- d) Saisir un nom (ex : User1)
- e) La clé publique est générée automatiquement, copier là

#### 2.2 Création du fichier client WireGuard sous Linux

- a) Installer WireGuard
- b) Créer le fichier de configuration Client WireGuard

# sudo apt install wireguard-tools resolvconf
# sudo nano /etc/wireguard/wg-client.conf

#### 2.3 Configuration du pair sur le serveur QVPN

Il faut maintenant lier le client WireGuard au serveur VPN WireGuard en configurant le pair.

- a) Revenir sur QVPN Service et cliquer sur le bouton Ajouter un Pair
- b) Dans la nouvelle fenêtre, cliquer sur Paramètres avancés
  - Nom du pair : saisir un nom au pair (WGClient)
  - Clé publique : coller la clé publique générée par le client windows
  - Clé partagée : créer manuellement une clé partagée pour plus de sécurité (optionnel)
  - Point de terminaison : optionnel
  - IP Autorisées : IP du client fixé par défaut
  - Keepalive persistant : laisser la valeur par défaut

| Ajouter un pair          |                        | × |
|--------------------------|------------------------|---|
| Paramètres des pairs     |                        |   |
| Nom du pair              | WGClient               |   |
| Clé publique             | lwc/SQIVOIygkiTkNGmyMl |   |
| Paramètres avancés \land |                        |   |
| Clé prépartagée          |                        |   |
| Point de terminaison     |                        |   |
| IP autorisées            | 198.18.7.2/32          |   |
| Keepalive persistant     | 10 secondes            |   |

c) Cliquer sur le bouton Appliquer

## 2.4 Configuration du fichier client WireGuard (Windows)

a) Revenir à l'application client WireGuard et cliquer sur le bouton Modifier

- b) Ajouter les paramètres du serveur VPN WireGuard au tunnel
  - Address : adresse IP générée par QVPN lors de la création d'un pair
  - DNS : optionnel
  - PublicKey : clé publique du serveur VPN
  - AllowedIPs : portée du réseau en fonction des besoins. 0.0.0.0/0 autorise toutes le IP
  - Point de terminaison : adresse IP publique et le port UDP. Le port doit être ouvert (test ici)
  - PersistentKeepAlive : valeur en secondes. 25 est désactivé

#### [Interface]

PrivateKey = zg9qNnwthnu56mVnhu6FHxbfnUvgB1KU7GyNMPMd+Xw= Address = 198.18.7.2/32 Dns = 1.1.1.1 MTU = 1360 [Peer] PublicKey = cZH/WgrCgtz4Z3V3iEF6y+mVnhu6FHxbfnUvgB1KU7= AllowedIPs = 0.0.0.0/0 Endpoint = **88.88.88:51820** PersistentKeepalive = 10

- c) Cliquer sur le bouton Enregistrer
- d) Ajouter une route : IP-PCClient IP-serveurvpn (route -p add 192.168.1.x/24 198.18.7.1)
- e) Cliquer sur le bouton Activer

#### **2.5 Configuration du fichier client WireGuard (Linux)**

- a) Réouvrir le fichier /etc/wireguard/wg-client.conf
- b) Ajouter les paramètres du serveur VPN WireGuard au tunnel
  - Address : adresse IP générée par QVPN lors de la création d'un pair
  - PublicKey : clé publique du serveur VPN
  - Dns : optionnel
  - AllowedIPs : portée du réseau en fonction des besoins. 0.0.0.0/0 autorise toutes le IP
  - Point de terminaison : adresse IP publique et le port UDP. Le port doit être ouvert (test ici)
  - PersistentKeepAlive : valeur en secondes. 25 est désactivé

#### [Interface]

PrivateKey = zg9qNnwthnu56mVnhu6FHxbfnUvgB1KU7GyNMPMd+Xw= Address = 198.18.7.2/32 Dns = 1.1.1.1 MTU = 1360 [Peer] PublicKey = cZH/WgrCgtz4Z3V3iEF6y+mVnhu6FHxbfnUvgB1KU7= AllowedIPs = 0.0.0.0/0 Endpoint = **88.88.88:51820** PersistentKeepalive = 10

c) Enregistrer le fichier

#### Activation et vérification du Client WireGuard

- # sudo wg-quick up wg-client
- # sudo systemctl enable wg-quick@wg-client (activer de manière permanente)
- # sudo ip a show wg-client (vérifie le détail de l'interface wg-client)
- # sudo wg-quick down wg-client (pour arréter la connexion wireguard)

## 2.6 Configuration du fichier client WireGuard (Android)

Le tunnel de **Wireguard** pour **Android** sera identique à celui de Windows. Il suffit juste d'importer un **fichier .conf** provenant du PC ou d'en créer un nouveau.

- a) Installer et ouvrir WireGuard
- b) Cliquer sur le bouton +, pour créer un nouveau tunnel
- c) Activer le VPN et la connexion du téléphone

#### 2.7 Vérification de la connexion dans QVPN

On vérifie les connexions actives et le schéma de liaison de WireGuard dans QVPN.

a) Cliquer sur le menu WireGuard

| WPN Service                           |                                |                   |                          |                              |                                          |               |                  | - 0                         |
|---------------------------------------|--------------------------------|-------------------|--------------------------|------------------------------|------------------------------------------|---------------|------------------|-----------------------------|
| T QVPN Service                        | 3                              |                   |                          |                              |                                          |               |                  | :                           |
| 🕮 Yue d'ensemble<br>📵 Serveur VPN 🗸 🗸 | WireGuard                      | eur VPN WireGuard |                          |                              |                                          |               | 01               | aw to Configure WireGuard ? |
| OBel<br>PPTP                          | Nom du serve<br>Cité privée    | u                 | WGServeur<br>eNGSyH4qVQN | nOSTQb7i Gé                  | nèrer des paires de clès                 |               |                  |                             |
| L2TPRPSec (PSK)<br>OperVPN            | Cié publique                   |                   | cZH/WgrCgtz423V          | onersy 🖻                     |                                          |               |                  |                             |
| WireGoard                             | Pert d'écoute                  |                   | 51820                    | 1 44.                        | 5                                        |               |                  |                             |
| Regianes de privilege                 | Interface nines<br>Serveyr DHB | <b>11</b>         | Virtual Settch 4         | 2                            | Assistant docatation                     | ragada du DRC |                  |                             |
| Client VPN ~                          | Table des pairs                |                   |                          |                              |                                          |               |                  | Ajouber un pair             |
| Profits de contrexion VPN             | félers die per                 | Cié prépartupie   | Point de lamanai .       | Talls (                      | Demire Hents                             | Patroite      | Keepaline person | Activity                    |
| Journaux de connexion                 | WGCilent                       | 1                 | -                        | Tx: 1.53 Mi8<br>Rx: 1.02 Mi8 | Il y e 3 Heures,<br>22 minutes, 10 sec-, | 198.18.7.2/32 | 10               | 23 首                        |

b) Cliquer sur le menu Vue d'ensemble

| (VPN Service                           |                                         |                                  |                                                                                                    | - 1 | <b>X</b> E |
|----------------------------------------|-----------------------------------------|----------------------------------|----------------------------------------------------------------------------------------------------|-----|------------|
| T QVPN Servic                          | ce 3                                    |                                  |                                                                                                    |     | I.         |
| Vue d'ensemble Serveur VPN ~ CBet ppTP | Utilisateurs VPN connectés (1) wgclient | Serveurs VPN locaux actifs (1)5) | Interface de sortie ( Interface réseau :5 / Client VPN: 0 )  Virtual Switch 4  V 0B 1 ± 050 256  192 368 1.253 |     |            |

#### 2.8 Configuration du Pare-feu

Il faut créer 2 règles dans le pare-feu pour le port d'écoute 51820 et le réseau 198.18.7.0/24

- c) A partir de l'interface QNAP, cliquer sur l'icône QuFirewall
- d) En face de la règle activée, cliquer sur le bouton Modifier
- e) Cliquer sur le bouton Ajouter une...

| Priorité 🚺 | Act          | Interface | Port de service | Protocole | Source        | Autorisation | Action |
|------------|--------------|-----------|-----------------|-----------|---------------|--------------|--------|
| =          |              | All       | Tous            | Tous      | 198.18.7.0/24 | Autoriser    | ピ 🗓    |
| ≡          | $\checkmark$ | All       | 51820           | UDP       | France        | Autoriser    | ľŪ     |

f) Remplir tous les champs afin d'obtenir les mêmes réglages que dans la capture

#### 2.9 Connexion au NAS via un PC ou un smartphone Android

On peut maintenant se connecter au NAS avec son adresse IP VPN. Ouvrir un **navigateur web** a) Saisir l'**adresse IP** du serveur VPN **198.18.7.1** 

|                                                                                                    | MonNAS              |  |
|----------------------------------------------------------------------------------------------------|---------------------|--|
|                                                                                                    | A Nom d'utilisateur |  |
|                                                                                                    | Hot de passe        |  |
|                                                                                                    | Se souvenir de moi  |  |
|                                                                                                    | Connexion sécurisée |  |
|                                                                                                    |                     |  |
|                                                                                                    | Se connecter        |  |
| In the second second second second second second second second second second second second second second second |                     |  |

b) Saisir les identifiants du NAS

## **3. Installation et configuration de QuFTP Service**

**QuFTP** offre 2 méthodes de connexions. Le **FTP** qui est **limité à l'accès au dossier racine** défini sur le serveur et le **SFTP** qui peut accéder à **tous les dossiers**.

- a) A partir du bureau, cliquer sur l'icône App Center
- b) Chercher, installer et ouvrir QuFtp Service

|                    | - a ×          |
|--------------------|----------------|
|                    | Ø              |
| Vue d'ensemble     | Vue de liste • |
| Moniteur<br>Viesse | 5 minutes •    |
|                    | ī              |
|                    | Vue d'ensemble |

#### **3.1 Pour les connexions FTP**

- a) Cliquer sur le menu Système
- b) Cocher la case Activer le serveur FTP

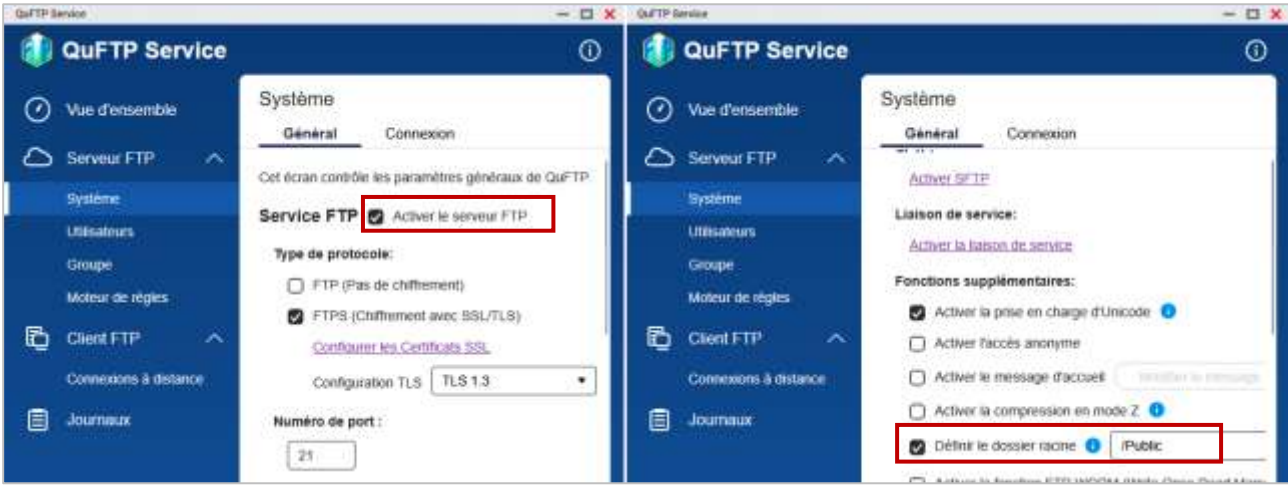

- c) Définir le **dossier racine** (uniquement pour la connexion FTP)
- d) Laisser les autres valeurs par défaut

#### **3.2 Pour les connexions SFTP**

- a) Cliquer sur le bouton Activer le SFTP
- b) Cliquer sur le bouton Activer la liaison de service

| CLETP Service                               | - 0 x |
|---------------------------------------------|-------|
| UUFTP Service                               | 0     |
| Vue d'ensemble Système<br>Général Connexion |       |
| Serveur FTP A                               | ¬ I   |
| Système                                     |       |
| Utitisations Activer ta liaison of service  |       |
| Gittage                                     |       |

c) Cliquer sur le bouton Appliquer

#### 3.3. Connexion avec le Client FTP

Pour se connecter en FTP, on peut utiliser l'explorateur de fichier, le navigateur WEB ou un logiciel FTP tel que <u>WinSCP</u> ou <u>FileZilla</u>. Ces deux derniers ont l'avantage de gérer facilement plusieurs sites.

- a) Télécharger, installer et ouvrir WinSCP
- b) Sélectionner le menu Onglets/Sites/Gestionnaire de sites
- c) Saisir les informations de connexion
  - Nom d'hôte/IP : nom ou adresse IP du NAS
  - Numéro du port : 21 en FTP ou 22 SFTP
  - Chiffrement : Chiffrement TLS/SSL explicite (pour FTP uniquement)
  - Nom utilisateur : nom d'un utilisateur du NAS avec les droits de connexion FTP
  - Mot de passe : mot de passe de l'utilisateur

Attention, **pour plus de sécurité**, il est conseillé d'utiliser un VPN pour se connecter en FTP ou SFTP.

## 4. Installation et configuration d'un serveur WEB

Le QTS fourni tous les outils nécessaires à la création d'un serveur WEB couplé à une base de données. Il permet d'héberger des sites Web et d'établir un site Web interactif.

- a) A partir du bureau, cliquer sur l'icône Panneau de configuration
- b) Dans la section Applications, cliquer sur le menu Serveur Web
- c) Cocher la case Activer le serveur Web
- d) Laisser les autres valeurs par défaut

| ← 0         | ControlPanel            |                                                                                                    | 00 |
|-------------|-------------------------|----------------------------------------------------------------------------------------------------|----|
| 鹵           | Applications Fallschage | Server Web hüre votuel                                                                                                    |    |
| factory.    | Multimedia Conscile     |                                                                                                    |    |
| 0           | 📢 Server Hid            | Serveur With                                                                                                    |    |
|             | a Terres LDAP           | Après avoir activé cette fonction, vous pouvez bliécherper les fichiers de la page Web vers le partage réseau Web pour publier votre site Web. |    |
| 0.000       | 😸 Mariatti              | Activer in Serveur Web: 0                                                                                                    |    |
| .0          | 🧧 Serveur Byslog        | Numino de port : 60                                                                                                    |    |
| services de | C Anthens               | 2 Activer to compression HTTP                                                                                                    |    |
| ۲           | Serveux NADIUS          | Activer la connexion sécurisée (HTTPS)                                                                                                    |    |
|             |                         | Compatibilité de la version de la discussion défause a                                                                                         |    |

e) Cliquer sur le bouton Appliquer, Le dossier Web va se créer

#### 4.1 Installation et configuration de MariaDB

- a) A partir du bureau, cliquer sur l'icône App Center
- b) Chercher, installer et ouvrir MariaDB
- c) Suivre les étapes d'installation

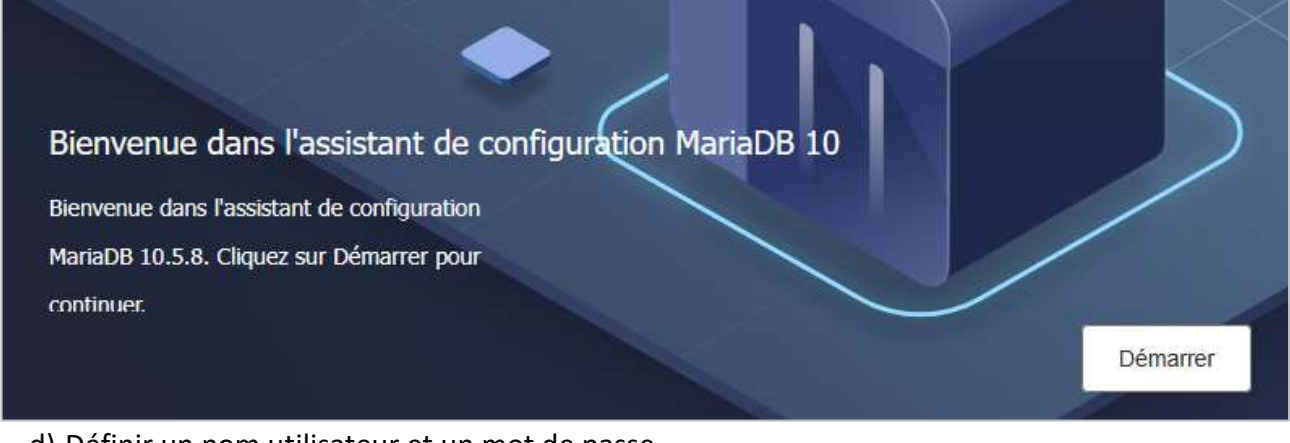

- d) Définir un nom utilisateur et un mot de passe
- e) Cliquer sur le bouton Terminer

## 4.2 Installation et configuration de PhpMyAdmin

- a) A partir du bureau, cliquer sur l'icône App Center
- b) Chercher, installer et ouvrir PhpMyAdmin

| phr<br>Bienvenue  | pMyAdmin<br>e dans phpMyAdmin |
|-------------------|-------------------------------|
| Langue (Language) |                               |
| Français - French | ×                             |
| Connexion 😡       |                               |

c) Saisir les identifiants créés dans mariaDB

#### 4.3 Installation d'un CMS

- a) Copier le dossier d'installation du CMS dans le dossier Web du NAS
- b) Ouvrir l'url : https://IPdunas:8081/dossierducms/install.php

| GDIDEES<br>CHS V4.0 <sup>257</sup> ablat table na                                                   | un harmmen le samtesii 21 mai 2025 - 22:25                                                                                                    |
|----------------------------------------------------------------------------------------------------|----------------------------------------------------------------------------------------------------|
| 1. Création du fachier de configuration                                                             |                                                                                                    |
| Bienumar dans le CHS GDIàles, Avant de com<br>Pour une installation en Igne, il faut viellier gue   | mercur, saelgant informations sort micromains. Four are installation on insul. I four installer an encour web initiates wanty, attaining, etc<br>in shanad its densire coeffig with ex 0773.                                    |
| La CPG GOAline Hyndi ellest pas competible<br>Copier ha daos activos et creer impirativement        | wer Delterper Free. If teacher was down fy installer, if our teache chem is wrenn 4.2.2. of teletarger physiologic live. Deads now is desider racher : / as now is the<br>if an deater sealers.                                 |
| Si pror une ration prelicenços la retative autor<br>at salar esciefamations. País l'enregistrar sou | nations die Arbeit im Geschienzalt paus, einer vergebenant die Arbeit "westellij oonlige sempler, plep dans en allitzer die texte,<br>n is neueraan een eenfig plep. Disculte oppler is neueraan Arbeit dans in doorden oordig. |
| It it visus manque des informations relatives all                                                   | Testaladori de volte sile en Rane, contactez vetre hebergani.                                                                                                    |
| Gritrur di-domous los ditals de corression à vol                                                    | nt hann die daarstes. It vieur tes ieu centraliseur pau aven: oerflindis, contachte sofre fellowgeux.                                                                                                    |
| Môte de la base de<br>données                                                                       | Statut localitant pour une installation local, siteur vous devise demander initie internation & ones follorgeux.                                                                                                    |
| Identifiant                                                                                         | Vydae Heindilane Hestiji.<br>(Jakah <del>read</del> popri ana velialitatoo Insale)                                                                                                    |
| Not de parses                                                                                       | Uniter met die passe VerSty.<br>Opener was erstellichten fonder anse, wWwenp satier most.                                                                                                    |
| Norm de la base de<br>derestas                                                                      | Salie an non-pour la base de docedes au fornar alpha-manérique ovor 15 canactères readiment.<br>Cole-i a una autoratiquement trète si elle chasim pai.                                                                          |
| Profice de Lable                                                                                    | Salar en gréfier et er andersom nommen, aver la base (h rivorian (marinum 4 cataches)).                                                                                                    |
|                                                                                                    |                                                                                                    |

c) Commencer l'installation

# 5. Installation et configuration d'un serveur multimédia

QuTS offre la possibilité de mettre en place un serveur multimédia tel que **Plex** (compte mail exigé), **Jellyfin** (sans compte mail) très facilement. Ce dernier n'existe pas dans le référentiel officiel. Il faut donc l'intégrer au QuTS.

a) A partir du bureau, cliquer sur l'icône App Center

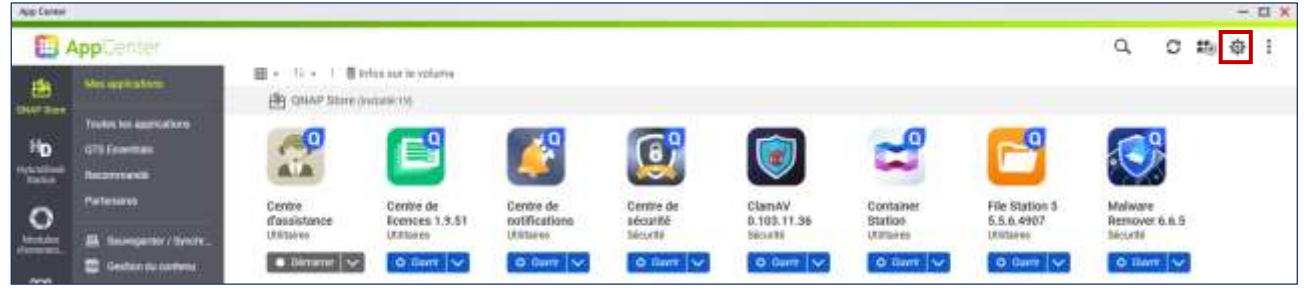

- b) Cliquer sur la roue crantée
- c) Dans la fenêtre, cliquer sur le menu Référentiel d'applications
- d) Cliquer sur le bouton Ajouter
- e) Saisir le nom et le lien du store de Jellyfin
  - Jellyfin https://pdulvp.github.io/qnap-store/repos.xml

#### 5.1 Installation de Jellyfin

- a) A partir du bureau, cliquer sur l'icône App Center
- b) Dans la colonne des stores, cliquer sur le nom du store nouvellement ajouter
- c) Installer Jellyfin

| Page Corner     |                                |                                                          |    |   |    | - | H |
|-----------------|--------------------------------|----------------------------------------------------------|----|---|----|---|---|
|                 | AppCenter                      | 5 at 19                                                  | a, | C | 15 | ф | Ŧ |
| 2               | Ann applications               | III = 11 = 1 ■ inter sur to volume<br><u>all</u> Julytin |    |   |    |   |   |
| Ho              | Tooles in againstone<br>alterp |                                                          |    |   |    |   |   |
| 0               | S tain                         | jetyfin<br>15.10.742<br>Gwm                              |    |   |    |   |   |
| 403<br>Internet |                                |                                                          |    |   |    |   |   |
| 88<br>          |                                |                                                          |    |   |    |   |   |

#### 5.2 Configuration de Jellyfin

- a) Saisir l'url de Jellyfin dans le navigateur : IPDUNAS:8096
- b) Suivre les étapes d'installation
- c) Suivre ce <u>guide</u> pour la configuration

## 6. Liens annexes

Liste de contenu à consulter

- Site officiel : <u>https://www.qnap.com/fr-fr</u>
- Jellyfin : <u>https://www.gdidees.eu/userfiles/Installation-ServeurJELLYFIN-Raspberry.pdf</u>
- Documentation officielle : <u>https://docs.qnap.com/operating-system/qts/5.0.x</u>

## 7. Conclusion

**QuTS** est un outil incontournable pour créer une multitude de **serveurs** tel qu'un serveur de fichier, VPN, multimédia, de streaming, web, etc...